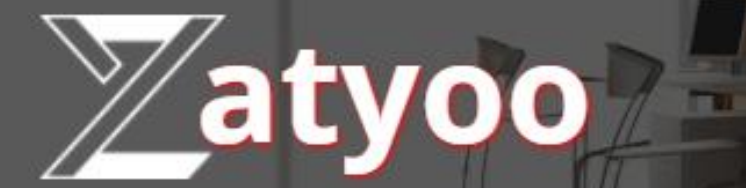

# **Documentation Export comptable**

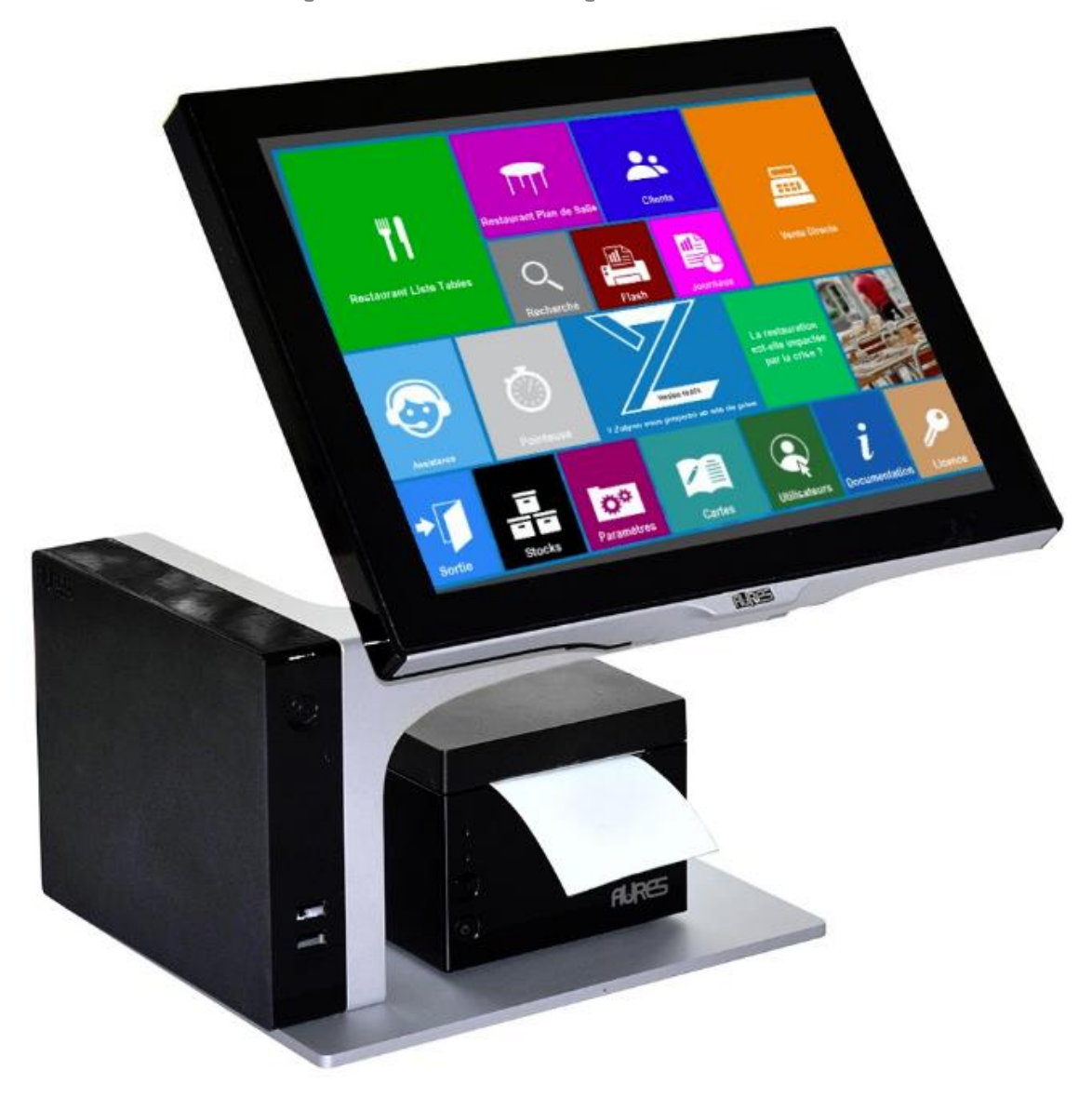

#### Sommaire

| $\triangleright$ | 1. Les options à cocher                                                | 1 |
|------------------|------------------------------------------------------------------------|---|
| ⊳                | 2. Le paramétrage des numéros de comptes par sous famille (ou famille) | 2 |
| ≻                | 3. Le paramétrage des modes de règlement                               | 5 |
|                  | 4. L'export comptable                                                  | 7 |

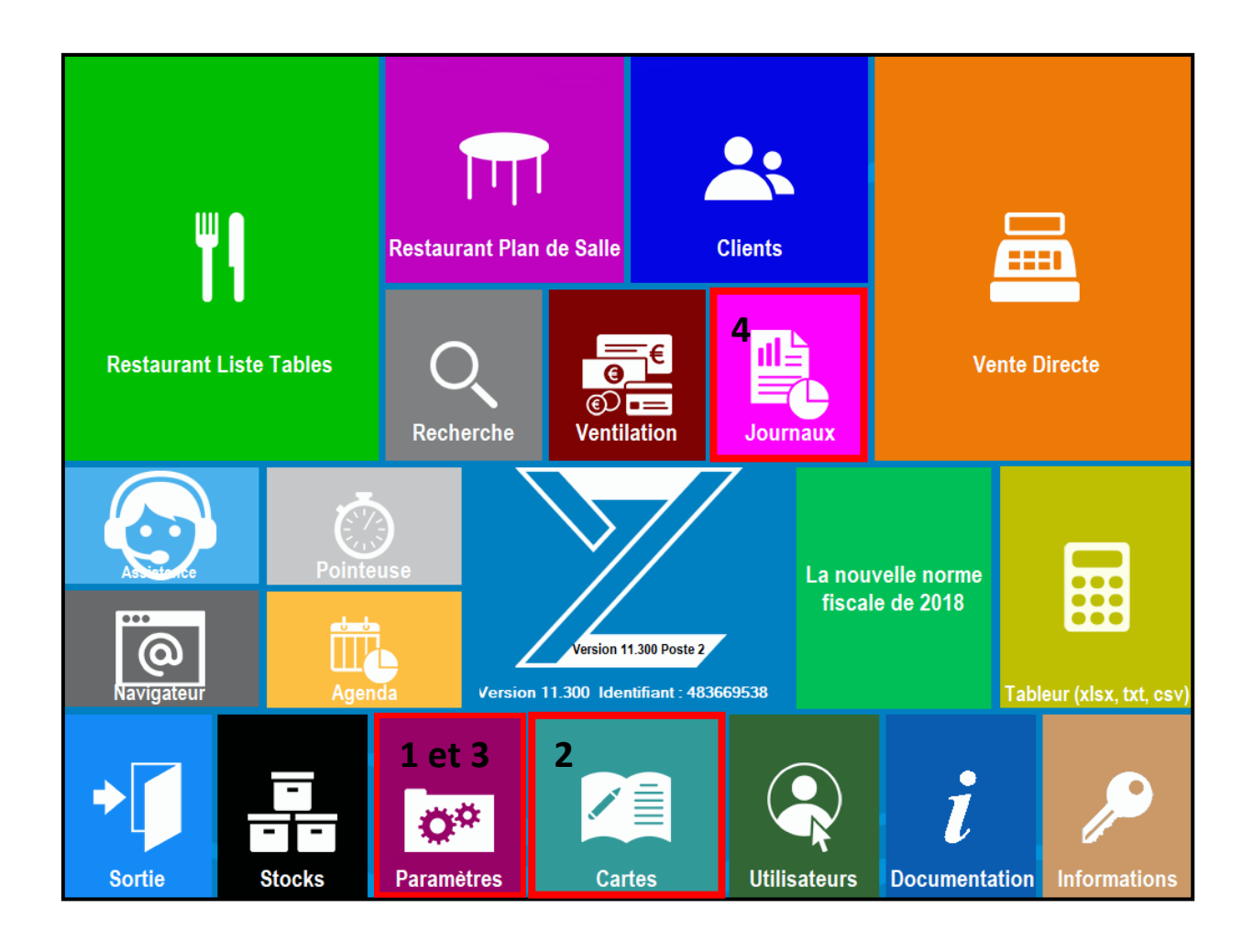

## 1. Les options à cocher

Avant tout paramétrage, il faut venir cocher une option, pour cela il faut vous rendre dans les Paramètres > Options.

1. Dans la barre de recherche, à l'aide d'un clavier, vous tapez « export » puis vous cliquez sur la petite loupe.

2. Le résultat de la recherche apparait.

Vous devez cocher l'export comptable soit par <u>sous famille</u> (plus précis mais plus détaillé), soit par <u>famille</u>.

| Abando            | n                               | 3 Résul                 | tat(s) de      | e la rec  | chero    | :he    | ок  |
|-------------------|---------------------------------|-------------------------|----------------|-----------|----------|--------|-----|
| <u>R</u> echerche | export                          | Principales Ventes      | Sécurité Diver | s Cuisine | Fidélité | Ticket | TPE |
| Г                 | L'export des chiffres avec déci | imal se fait avec une v | irgule         |           |          |        |     |
| <b>v</b>          | Export comptable par sous-far   | nille                   |                |           |          |        |     |
| Г                 | Export comptable par famille    |                         |                |           |          |        |     |

3. Puis vous cliquez sur la touche « ok ».

<u>NB</u>: Dans notre exemple, nous avons sélectionné « Export comptable par sous-famille ».

## 2. Le paramétrage des numéros de comptes par sous famille (ou famille)

Pour notre exemple, nous avons repris les « cartes » réalisées dans la documentation « Aide à la création d'une carte ».

Vous devez chercher une manière de classifier les différents produits par sous-famille. Pour cela, nous vous conseillons de voir avec votre expert comptable.

Pour la bonne saisie des comptes nous avons préalablement modifié les sous-familles de certains produits afin de distinguer la vente des produits au bar (vente directe) et au restaurant (restaurant liste de table).

| Lieu de vente               | Produits                | Code  |
|-----------------------------|-------------------------|-------|
| Vente de marchandise en bar | Plat cuisiné            | 70711 |
|                             | Boulangerie, pâtisserie | 70712 |
|                             | Sandwich                | 70713 |
|                             | Epicerie                | 70714 |
|                             | Confiserie              | 70715 |
|                             | Glace et crème          | 70716 |
|                             | Boisson non alcoolisée  | 70717 |
|                             | Boisson alcoolisée      | 70718 |
| Vente de marchandise en     | Plat cuisiné            | 70721 |
| restaurant                  | Boulangerie, pâtisserie | 70722 |
|                             | Sandwich                | 70723 |
|                             | Epicerie                | 70724 |
|                             | Confiserie              | 70725 |
|                             | Glace et crème          | 70726 |
|                             | Boisson non alcoolisée  | 70727 |
|                             | Boisson alcoolisée      | 70728 |

Nous continuerons notre exemple de saisie avec le tableau suivant.

Afin de paramétrer les numéros de comptes, vous devez désormais aller dans la « Cartes ».

| <b>Sortie</b>              | Création | Modification | Copier                             | <br>Suppr       | imer  |   | i |  |
|----------------------------|----------|--------------|------------------------------------|-----------------|-------|---|---|--|
| Carte en cours de saisie : |          |              | Gestion Cartes,                    | Menus et Formul | les : |   |   |  |
| Choisissez une carte ====> | -        | C            | hoisissez ==                       | ===>            |       | • |   |  |
| SOUS-FAMILLE   LIBELLE     |          | PRIX  TVA    | X   TVA Ecran en cours de saisie : |                 |       |   |   |  |
|                            |          |              |                                    |                 |       |   | - |  |
|                            |          |              |                                    |                 |       |   |   |  |
|                            |          |              |                                    |                 |       |   |   |  |
|                            |          |              |                                    |                 |       |   |   |  |
|                            |          |              |                                    |                 |       |   |   |  |
|                            |          |              |                                    |                 |       |   |   |  |
|                            |          |              |                                    |                 |       |   |   |  |
|                            |          |              |                                    |                 |       |   |   |  |
|                            |          |              |                                    |                 |       |   |   |  |
|                            |          |              |                                    |                 |       |   |   |  |
| Code Barre :               |          |              |                                    |                 |       |   |   |  |

Dans « Gestion Cartes, Menus et formules » :

1. Descendre jusqu'à « Familles ».

2. Sélectionner « Gestion des Sous-Familles ».

Si dans les options vous aviez sélectionné l'option « Export comptable par sous-famille ».

Ou sélectionner « Gestion des Familles ». Si dans les options vous aviez sélectionné l'option « Export comptable par famille ».

| Gestion Cartes, Menus et Formules :     |   |
|-----------------------------------------|---|
| Choisissez ====>                        | - |
| Gestion des tarits                      | • |
| Noms des tarifs                         |   |
| Changer le type de TVA                  |   |
| De toute une carte                      |   |
| D'une famille                           |   |
| D'une sous-famille                      |   |
| Menus                                   |   |
| Saisie des menus                        |   |
| Commentaires cuisine                    |   |
| Saisie des ordres de marche             |   |
| Saisie des commentaires cuisine         |   |
| Saisie des commentaires renvoi cuisine  |   |
| Affectation des ordres de marches       |   |
| Affecter une imprimante cuisine         |   |
| A toute une carte                       |   |
| A une famille                           |   |
| A une sous-famille                      |   |
| Familles                                |   |
| Gestion des Familles                    |   |
| Gestion des Sous-Familles               |   |
| Gestion des étiquettes                  |   |
| Paramétrage impression étiquettes       |   |
| Imprimer toutes les étiquettes produits |   |

Vous arrivez sur cet écran. Par défaut, les comptes sont en 7070000000.

| Abandon                                                                                                    | Gestion des sou                                                                                                    | s-fan                                                    | nilles                                                                                                    | ок                                                                                                    |
|----------------------------------------------------------------------------------------------------|----------------------------------------------------------------------------------------------------|----------------------------------------------------------|----------------------------------------------------------------------------------------------------|----------------------------------------------------------------------------------------------------|
|                                                                                                    |                                                                                                    |                                                          |                                                                                                    |                                                                                                    |
| _S/Ecran                                                                                                    | (7070000000)                                                                                                    |                                                          |                                                                                                    |                                                                                                    |
| _S\Ecran                                                                                                    | (7070000000)                                                                                                    |                                                          |                                                                                                    |                                                                                                    |
| Alcools                                                                                                    | (7070000000)                                                                                                    |                                                          |                                                                                                    |                                                                                                    |
| Alcools restaurant                                                                                                    | (7070000000)                                                                                                    |                                                          |                                                                                                    | E A                                                                                                    |
| Apéritifs                                                                                                    | (707000000)                                                                                                    |                                                          |                                                                                                    |                                                                                                    |
| Bières                                                                                                    | (7070000000)                                                                                                    |                                                          |                                                                                                    | Ajouter                                                                                                    |
| Cafe                                                                                                    | (7070000000)                                                                                                    |                                                          |                                                                                                    |                                                                                                    |
| Cate restaurant                                                                                                    | (7070000000)                                                                                                    |                                                          |                                                                                                    |                                                                                                    |
| Cocktails                                                                                                    | (7070000000)                                                                                                    |                                                          |                                                                                                    |                                                                                                    |
| Desserts                                                                                                    | (7070000000)                                                                                                    |                                                          |                                                                                                    |                                                                                                    |
| Desserts restaurant                                                                                                    | (7070000000)                                                                                                    |                                                          |                                                                                                    |                                                                                                    |
| Digestits                                                                                                    | (7070000000)                                                                                                    |                                                          |                                                                                                    |                                                                                                    |
| Eaux                                                                                                    | (7070000000)                                                                                                    |                                                          |                                                                                                    |                                                                                                    |
| Entrées<br>Entrées postouront                                                                                                    | (7070000000)                                                                                                    |                                                          |                                                                                                    |                                                                                                    |
| Jus do fouits                                                                                                    | (7070000000)                                                                                                    |                                                          |                                                                                                    | Modifier                                                                                                    |
| Papfums glacos                                                                                                    | (7070000000)                                                                                                    |                                                          |                                                                                                    |                                                                                                    |
| Parfums glaces restau                                                                                                    | (7070000000)                                                                                                    |                                                          |                                                                                                    |                                                                                                    |
| Plate                                                                                                    | (7878888888                                                                                                    |                                                          |                                                                                                    |                                                                                                    |
| Plate nestaurant                                                                                                    | (7070000000)                                                                                                    |                                                          |                                                                                                    |                                                                                                    |
|                                                                                                    | (7070000000)                                                                                                    |                                                          |                                                                                                    |                                                                                                    |
| softs restaurant                                                                                                    | (7070000000)                                                                                                    |                                                          |                                                                                                    |                                                                                                    |
| sorts restaurant                                                                                                    | (/0/0000000)                                                                                                    |                                                          |                                                                                                    | =~                                                                                                    |
|                                                                                                    |                                                                                                    |                                                          |                                                                                                    | Effacer                                                                                                    |
| Lib                                                                                                    | ellé Sous-Famille :                                                                                                    |                                                          |                                                                                                    |                                                                                                    |
|                                                                                                    |                                                                                                    |                                                          |                                                                                                    |                                                                                                    |
|                                                                                                    | ools                                                                                                    |                                                          |                                                                                                    | $\checkmark$                                                                                                    |
| Alco<br>Abandon N°                                                                                                    | ools<br>de Compte:                                                                                                    | 707 <sup>,</sup>                                         | 18                                                                                                    | ок                                                                                                    |
| Alco<br>Abandon N°                                                                                                    | ools<br><b>de Compte</b> :<br>numéro de compte vous devez                                                                                                    | 707                                                      | <b>18</b> ▼<br>_S/Ecran                                                                                                    | OK<br>(7070000000)                                                                                                    |
| Alco<br>Abandon N°<br>Pour venir paramétrer le                                                                                                    | ools<br><b>de Compte</b> :<br>numéro de compte vous devez                                                                                                    | 707 <sup>,</sup>                                         | 18 ▼<br>_ <mark>S/Ecran</mark> _S\Ecran                                                                                                    | OK<br>(7070000000)<br>(7070000000)                                                                                                    |
| Alco<br>Abandon N°<br>Pour venir paramétrer le                                                                                                    | de Compte:<br>numéro de compte vous devez                                                                                                    | 707 <sup>4</sup><br>:                                    | 18 ▼<br><u>S/Ecran</u><br>S\Ecran<br>Alcools                                                                                                    | OK<br>(7070000000)<br>(7070000000)<br>(70718)                                                                                                    |
| Alco<br>Abandon N°<br>Pour venir paramétrer le<br>1. Sélectionnez la ligne du                                                                                                    | ools<br><b>de Compte</b> :<br>numéro de compte vous devez<br>a produit (elle doit devenir bleu                                                                                                    | <b>707</b> ′<br>:<br>itée).                              | <b>18</b><br><u>S/Ecran</u><br>S\Ecran<br>Alcools<br>Alcools restaura                                                                                                    | OK<br>(7070000000)<br>(7070000000)<br>(70718)<br>ant (70728)                                                                                                    |
| Alco<br>Abandon N°<br>Pour venir paramétrer le<br>1. Sélectionnez la ligne du                                                                                                    | de Compte :<br>numéro de compte vous devez<br>produit (elle doit devenir bleu                                                                                                    | <b>707</b> ′<br>:<br>itée).                              | <b>18</b><br><u>S/Ecran</u><br>S\Ecran<br>Alcools<br>Alcools restaura<br>Apéritifs                                                                                                    | OK<br>(7070000000)<br>(7070000000)<br>(70718)<br>ant (70728)<br>(70718)                                                                                                    |
| Alco<br>Abandon N°<br>Pour venir paramétrer le<br>1. Sélectionnez la ligne du<br>2. Cliquez sur modifier (u                                                                                                    | de Compte:<br>numéro de compte vous devez<br>produit (elle doit devenir bleu<br>ne petite fenêtre s'ouvre).                                                                                                    | <b>707</b> ′<br>:<br>itée).                              | <b>S/Ecran</b><br>S\Ecran<br>Alcools<br>Alcools restaura<br>Apéritifs<br>Bières                                                                                                    | OK<br>(7070000000)<br>(7070000000)<br>(70718)<br>(70718)<br>(70718)<br>(70718)<br>(70718)                                                                                                    |
| Alco<br>Abandon N°<br>Pour venir paramétrer le<br>1. Sélectionnez la ligne du<br>2. Cliquez sur modifier (un                                                                                                    | de Compte:<br>numéro de compte vous devez<br>a produit (elle doit devenir bleu<br>ne petite fenêtre s'ouvre).                                                                                                    | <b>707</b> ′<br>:<br>:tée).                              | <b>S/Ecran</b><br>S\Ecran<br>Alcools<br>Alcools restaura<br>Apéritifs<br>Bières<br>Café                                                                                                    | OK<br>(7070000000)<br>(7070000000)<br>(70718)<br>(70718)<br>(70718)<br>(70718)<br>(70717)<br>(70717)                                                                                                    |
| Alco<br>Abandon N°<br>Pour venir paramétrer le<br>1. Sélectionnez la ligne du<br>2. Cliquez sur modifier (ur<br>3. Renseignez le n° de                                                                                                    | de Compte :<br>numéro de compte vous devez<br>a produit (elle doit devenir bleu<br>ne petite fenêtre s'ouvre).                                                                                                    | <b>707</b> '<br>:<br>ntée).                              | S/Ecran<br>S\Ecran<br>Alcools<br>Alcools restaura<br>Apéritifs<br>Bières<br>Café<br>Café restaurant                                                                                                    | OK<br>(7070000000)<br>(7070000000)<br>(70718)<br>(70718)<br>(70718)<br>(70718)<br>(70717)<br>(70727)<br>(70727)                                                                                                    |
| Alco<br>Abandon N°<br>Pour venir paramétrer le<br>1. Sélectionnez la ligne du<br>2. Cliquez sur modifier (ur<br>3. Renseignez le n° de                                                                                                    | de Compte :<br>numéro de compte vous devez<br>a produit (elle doit devenir bleu<br>ne petite fenêtre s'ouvre).<br>compte (exemple 70718 : bo                                                                                                    | 707'<br>:<br>ntée).                                      | S/Ecran<br>_S\Ecran<br>Alcools<br>Alcools restaura<br>Apéritifs<br>Bières<br>Café<br>Café<br>Café restaurant<br>Cocktails<br>Decemts                                                                                                    | OK<br>(7070000000)<br>(7070000000)<br>(70718)<br>(70718)<br>(70718)<br>(70718)<br>(70717)<br>(70717)<br>(70727)<br>(70718)<br>(70711)                                                                                                    |
| Alco<br>Abandon N°<br>Pour venir paramétrer le<br>1. Sélectionnez la ligne du<br>2. Cliquez sur modifier (u<br>3. Renseignez le n° de<br>alcoolisée vendue au bar)                                                                                                    | de Compte:<br>numéro de compte vous devez<br>a produit (elle doit devenir bleu<br>ne petite fenêtre s'ouvre).<br>compte (exemple 70718 : bo                                                                                                    | <b>707</b> '<br>:<br>ntée).                              | S/Ecran<br>_S\Ecran<br>Alcools<br>Alcools restaura<br>Apéritifs<br>Bières<br>Café<br>Café restaurant<br>Cocktails<br>Desserts<br>Desserts restaurant                                                                                                    | OK<br>(7070000000)<br>(7070000000)<br>(70718)<br>ant (70728)<br>(70718)<br>(70718)<br>(70717)<br>(70727)<br>(70718)<br>(70717)<br>(70727)<br>(70718)<br>(70711)                                                                                                    |
| Alco<br>Abandon N°<br>Pour venir paramétrer le<br>1. Sélectionnez la ligne du<br>2. Cliquez sur modifier (un<br>3. Renseignez le n° de<br>alcoolisée vendue au bar)                                                                                                    | de Compte:<br>numéro de compte vous devez<br>a produit (elle doit devenir bleu<br>ne petite fenêtre s'ouvre).<br>compte (exemple 70718 : bo                                                                                                    | 707 <sup>4</sup><br>:<br>itée).                          | S/Ecran<br>_S\Ecran<br>Alcools<br>Alcools restaura<br>Apéritifs<br>Bières<br>Café<br>Café restaurant<br>Cocktails<br>Desserts<br>Desserts restaur<br>Digestifs                                                                                                    | OK<br>(7070000000)<br>(70700000000)<br>(70718)<br>ant (70728)<br>(70718)<br>(70718)<br>(70717)<br>(70717)<br>(70727)<br>(70718)<br>(70711)<br>cant (70721)<br>(70718)                                                                                                    |
| Alco<br>Abandon N°<br>Pour venir paramétrer le<br>1. Sélectionnez la ligne du<br>2. Cliquez sur modifier (un<br>3. Renseignez le n° de<br>alcoolisée vendue au bar)<br>4. Validez sur OK.                                                                                                    | de Compte:<br>numéro de compte vous devez<br>a produit (elle doit devenir bleu<br>ne petite fenêtre s'ouvre).<br>compte (exemple 70718 : bo                                                                                                    | 707'<br>:<br>itée).                                      | SVEcran<br>_S\Ecran<br>Alcools<br>Alcools restaura<br>Apéritifs<br>Bières<br>Café<br>Café restaurant<br>Cocktails<br>Desserts<br>Desserts restaur<br>Digestifs<br>Eaux                                                                                                    | OK<br>(7070000000)<br>(7070000000)<br>(70718)<br>ant (70728)<br>(70718)<br>(70718)<br>(70717)<br>(70727)<br>(70717)<br>(70727)<br>(70718)<br>(70711)<br>rant (70721)<br>(70718)<br>(70718)<br>(70717)                                                                                                    |
| Alco<br>Abandon N°<br>Pour venir paramétrer le<br>1. Sélectionnez la ligne du<br>2. Cliquez sur modifier (un<br>3. Renseignez le n° de<br>alcoolisée vendue au bar)<br>4. Validez sur OK.                                                                                                    | de Compte:<br>numéro de compte vous devez<br>a produit (elle doit devenir bleu<br>ne petite fenêtre s'ouvre).<br>compte (exemple 70718 : bo                                                                                                    | 707'<br>:<br>itée).                                      | <b>18</b><br>S\Ecran<br>S\Ecran<br>Alcools<br>Alcools restaura<br>Apéritifs<br>Bières<br>Café<br>Café restaurant<br>Cocktails<br>Desserts<br>Desserts restaur<br>Digestifs<br>Eaux<br>Entrées                                                                                            | OK<br>(7070000000)<br>(7070000000)<br>(70718)<br>ant (70728)<br>(70718)<br>(70718)<br>(70717)<br>(70727)<br>(70718)<br>(70717)<br>(70711)<br>rant (70721)<br>(70718)<br>(70717)<br>(70717)<br>(70717)<br>(70711)                                                                                                    |
| Alco<br>Abandon N°<br>Pour venir paramétrer le<br>1. Sélectionnez la ligne du<br>2. Cliquez sur modifier (un<br>3. Renseignez le n° de<br>alcoolisée vendue au bar)<br>4. Validez sur OK.                                                                                                    | de Compte:<br>numéro de compte vous devez<br>a produit (elle doit devenir bleu<br>ne petite fenêtre s'ouvre).<br>compte (exemple 70718 : bo                                                                                                    | 707'<br>:<br>itée).<br>iisson                            | <b>S/Ecran</b><br>S\Ecran<br>Alcools<br>Alcools restaura<br>Apéritifs<br>Bières<br>Café<br>Café restaurant<br>Cocktails<br>Desserts<br>Desserts restaur<br>Digestifs<br>Eaux<br>Entrées<br>Entrées restaura                                                                              | OK<br>(7070000000)<br>(7070000000)<br>(70718)<br>ant (70728)<br>(70718)<br>(70718)<br>(70717)<br>(70727)<br>(70718)<br>(70717)<br>(70711)<br>cant (70721)<br>(70718)<br>(70717)<br>(70711)<br>ant (70721)                                                                                                    |
| Alco<br>Abandon N°<br>Pour venir paramétrer le<br>1. Sélectionnez la ligne du<br>2. Cliquez sur modifier (un<br>3. Renseignez le n° de<br>alcoolisée vendue au bar)<br>4. Validez sur OK.<br>5. Faire le paramétrage d                                                                                           | de Compte:<br>numéro de compte vous devez<br>a produit (elle doit devenir bleu<br>ne petite fenêtre s'ouvre).<br>compte (exemple 70718 : bo                                                                                                    | 707'<br>:<br>utée).<br>uisson                            | <b>S/Ecran</b><br>S\Ecran<br>Alcools<br>Alcools restaura<br>Apéritifs<br>Bières<br>Café<br>Café restaurant<br>Cocktails<br>Desserts<br>Desserts restaur<br>Digestifs<br>Eaux<br>Entrées<br>Entrées restaura<br>Jus de fruits                                                             | OK   (70700000000)   (70718)   ant (70718)   (70718)   (70717)   (70717)   (70718)   (70717)   (70718)   (70717)   (70717)   (70711)   rant   (70717)   (70711)   rant   (70711)   ant   (70717)   (70711)                                                                                                    |
| Alco<br>Abandon N°<br>Pour venir paramétrer le<br>1. Sélectionnez la ligne du<br>2. Cliquez sur modifier (ur<br>3. Renseignez le n° de<br>alcoolisée vendue au bar)<br>4. Validez sur OK.<br>5. Faire le paramétrage d<br>les sous-familles, car si                                                              | de Compte:<br>numéro de compte vous devez<br>a produit (elle doit devenir bleu<br>ne petite fenêtre s'ouvre).<br>compte (exemple 70718 : bo<br>).                                                                                                    | 707'<br>:<br>utée).<br>iisson                            | <b>S/Ecran</b><br>S\Ecran<br>Alcools<br>Alcools restaura<br>Apéritifs<br>Bières<br>Café<br>Café restaurant<br>Cocktails<br>Desserts<br>Desserts restaur<br>Digestifs<br>Eaux<br>Entrées<br>Entrées restaura<br>Jus de fruits<br>Parfums glaces                                           | OK   (70700000000)   (70700000000)   (70718)   (70718)   (70718)   (70717)   (70718)   (70717)   (70718)   (70717)   (70711)   rant   (70711)   rant   (70711)   rant   (70711)   rant   (70711)   (70717)   (70717)   (70717)   (70717)   (70717)   (70717)   (70717)   (70717)   (70717)   (70717)   (70717)   (70717)   (70716)                                                                          |
| Alco<br>Abandon N°<br>Pour venir paramétrer le<br>1. Sélectionnez la ligne du<br>2. Cliquez sur modifier (ur<br>3. Renseignez le n° de<br>alcoolisée vendue au bar)<br>4. Validez sur OK.<br>5. Faire le paramétrage d<br>les sous-familles, car si<br>7070000000 cela ne fonct                                  | de Compte:<br>numéro de compte vous devez<br>a produit (elle doit devenir bleu<br>ne petite fenêtre s'ouvre).<br>compte (exemple 70718 : bo<br>).                                                                                                    | 707'<br>:<br>utée).<br>iisson                            | <b>S/Ecran</b><br>S\Ecran<br>Alcools<br>Alcools restaura<br>Apéritifs<br>Bières<br>Café<br>Café restaurant<br>Cocktails<br>Desserts<br>Desserts restaur<br>Digestifs<br>Eaux<br>Entrées<br>Entrées restaura<br>Jus de fruits<br>Parfums glaces<br>Parfums glaces r                       | OK   (70700000000)   (70718)   ant (70718)   (70718)   (70717)   (70718)   (70717)   (70718)   (70717)   (70718)   (70711)   rant   (70711)   rant   (70711)   rant   (70717)   (70711)   ant   (70717)   (70717)   (70717)   (70717)   (70717)   (70717)   (70717)   (70717)   (70716)   restaurant                                                                                                    |
| Alco<br>Abandon N°<br>Pour venir paramétrer le<br>1. Sélectionnez la ligne du<br>2. Cliquez sur modifier (ur<br>3. Renseignez le n° de<br>alcoolisée vendue au bar)<br>4. Validez sur OK.<br>5. Faire le paramétrage d<br>les sous-familles, car si<br>7070000000 cela ne fonct                                  | de Compte:<br>numéro de compte vous devez<br>a produit (elle doit devenir bleu<br>ne petite fenêtre s'ouvre).<br>compte (exemple 70718 : bo<br>).<br>es numéros de compte <b>pour t</b> e<br>vous laissez le paramétrage<br>tionnera pas.                                 | 707'<br>:<br>utée).<br>iisson                            | <b>S/Ecran</b><br>S\Ecran<br>Alcools<br>Alcools restaura<br>Apéritifs<br>Bières<br>Café<br>Café restaurant<br>Cocktails<br>Desserts<br>Desserts restaura<br>Digestifs<br>Eaux<br>Entrées<br>Entrées<br>Entrées restaura<br>Jus de fruits<br>Parfums glaces<br>Parfums glaces re<br>Plats | OK   (70700000000)   (70700000000)   (70718)   (70718)   (70718)   (70717)   (70718)   (70717)   (70718)   (70717)   (70711)   rant   (70711)   (70717)   (70717)   (70711)   rant   (70717)   (70711)   ant   (70717)   (70717)   (70717)   (70717)   (70717)   (70717)   (70717)   (70717)   (70717)   (70717)   (70717)   (70717)   (70717)   (70717)   (70717)   (70716)   restaurant (70726)   (70711) |
| Alco<br>Abandon N°<br>Pour venir paramétrer le<br>1. Sélectionnez la ligne du<br>2. Cliquez sur modifier (ur<br>3. Renseignez le n° de<br>alcoolisée vendue au bar)<br>4. Validez sur OK.<br>5. Faire le paramétrage d<br>les sous-familles, car si<br>7070000000 cela ne fonce                                  | de Compte:<br>numéro de compte vous devez<br>a produit (elle doit devenir bleu<br>ne petite fenêtre s'ouvre).<br>compte (exemple 70718 : bo<br>).<br>es numéros de compte <b>pour t</b> e<br>vous laissez le paramétrage<br>tionnera pas.                                 | 707<br>:<br>ntée).<br>nisson<br>outes<br>initial         | S/Ecran<br>S\Ecran<br>Alcools<br>Alcools restaura<br>Apéritifs<br>Bières<br>Café<br>Café restaurant<br>Cocktails<br>Desserts<br>Desserts restaura<br>Digestifs<br>Eaux<br>Entrées<br>Entrées restaura<br>Jus de fruits<br>Parfums glaces<br>Parfums glaces re<br>Plats restaurant        | OK   (70700000000)   (70718)   (70718)   (70718)   (70717)   (70718)   (70717)   (70718)   (70717)   (70718)   (70711)   rant   (70711)   (70711)   rant   (70711)   (70717)   (70717)   (70717)   (70717)   (70717)   (70711)   ant (70721)   (70716)   restaurant (70726)   (70711)                                                                                                    |
| Alco<br>Abandon N°<br>Pour venir paramétrer le<br>1. Sélectionnez la ligne du<br>2. Cliquez sur modifier (ur<br>3. Renseignez le n° de<br>alcoolisée vendue au bar)<br>4. Validez sur OK.<br>5. Faire le paramétrage d<br>les sous-familles, car si<br>7070000000 cela ne fonct<br><u>NB</u> : En quittant la ge | de Compte:<br>numéro de compte vous devez<br>a produit (elle doit devenir bleu<br>ne petite fenêtre s'ouvre).<br>compte (exemple 70718 : bo<br>).<br>es numéros de compte <b>pour t</b> e<br>vous laissez le paramétrage<br>tionnera pas.<br>estion des cartes, n'oubliez | 707'<br>:<br>ntée).<br>iisson<br>outes<br>initial<br>pas | S/Ecran<br>S\Ecran<br>Alcools<br>Alcools restaura<br>Apéritifs<br>Bières<br>Café<br>Café restaurant<br>Cocktails<br>Desserts<br>Desserts restaura<br>Digestifs<br>Eaux<br>Entrées restaura<br>Jus de fruits<br>Parfums glaces<br>Parfums glaces re<br>Plats restaurant<br>softs          | OK   (7070000000)   (7070000000)   (70718)   (70718)   (70717)   (70718)   (70717)   (70718)   (70717)   (70718)   (70717)   (70711)   *ant   (70711)   (70717)   (70717)   (70717)   (70717)   (70716)   *estaurant   (70721)   (70711)                                                                                                    |

### 3. Le paramétrage des modes de règlement

Afin de paramétrer les modes de règlement, vous devez ensuite aller dans les « Paramètres » (dans l'écran d'accueil du logiciel Zatyoo) et sélectionner l'onglet « **Finances** ».

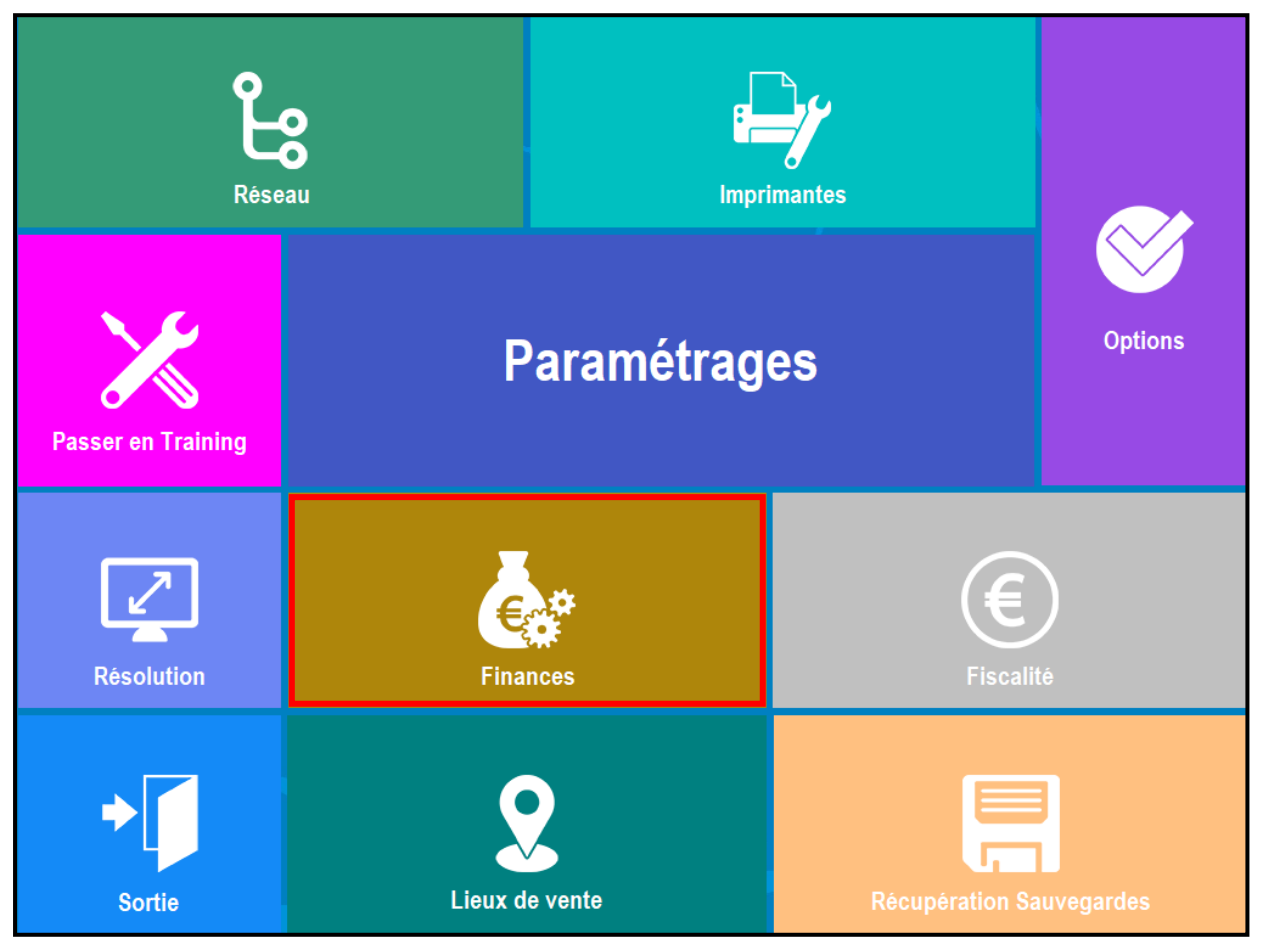

L'onglet « Finances » s'ouvre, choisissez « Modes Réglt ».

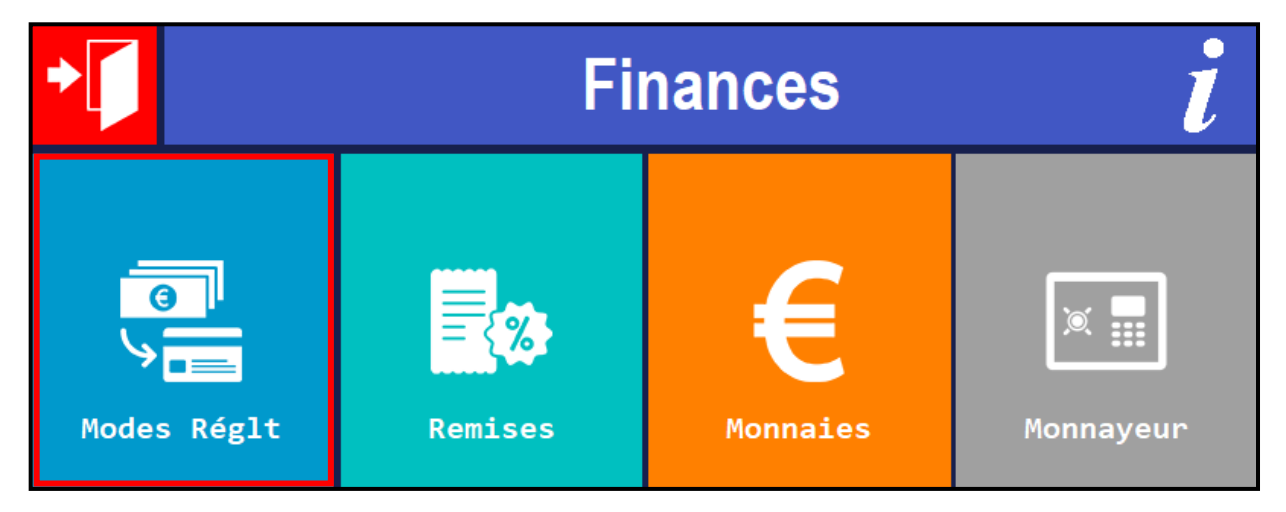

La fenêtre des modes de règlement s'ouvre, quittez la (avec la touche « Abandon ») ou sur « OK ».

| Abando     | Paramétrage des n        | nodes      | de règlement              | ок |  |
|------------|--------------------------|------------|---------------------------|----|--|
| 9          | Mode de règlement n° 1 : | 2          | Mode de règlement n° 9 :  |    |  |
| • (3)      | ESPECES                  |            | BON CADEAU                |    |  |
|            | Mode de règlement n° 2 : | <u>, 0</u> | Mode de règlement n° 10 : |    |  |
|            | CHEQUES                  |            |                           |    |  |
|            | Mode de règlement n° 3 : | <u>, 0</u> | Mode de règlement n° 11 : |    |  |
|            | VISA                     |            |                           |    |  |
| <u>, 6</u> | Mode de règlement n° 4 : | Ø          | Mode de règlement n° 12 : |    |  |
|            | TIC RESTO                |            |                           |    |  |
| <u>, 6</u> | Mode de règlement n° 5 : |            | Mode de règlement n° 13 : |    |  |
|            | CHQ RESTO                |            |                           |    |  |
| <u>.</u>   | Mode de règlement n° 6 : | 2          | Mode de règlement nº 14 : |    |  |
|            | CHQ VACANCES             |            |                           |    |  |
| 6          | Mode de règlement n° 7 : | <u> </u>   | Mode de règlement nº 15 : |    |  |
|            | AMEX                     |            |                           |    |  |
| 6          | Mode de règlement n° 8 : |            | Mode de règlement nº 16 : |    |  |
|            | ACOMPTE                  |            | AVOIR                     |    |  |

Une fenêtre « **Paramétrage Comptabilité** » s'ouvre, vous pouvez ainsi y paramétrer les modes de règlement et TVA. Puis validez en cliquant sur « OK ».

| Abando | ><br>n    | Paramé       | trage Co | mptab     | ilité      | ок |
|--------|-----------|--------------|----------|-----------|------------|----|
|        | ESPECES   | 405ESP       |          |           |            |    |
|        | CHEQUES   | 405CHQ       |          |           |            |    |
|        | VISA      | 405VISA      |          |           |            |    |
|        | TIC RESTO | 405TIC RESTO |          |           |            |    |
|        | CHQ RESTO | 405CHQ RESTO |          |           |            |    |
|        | СНО       | 405CHQ VAC   |          | Tvan*1:   | 4457110000 |    |
|        | AMEX      | 405AMEX      |          | Tva n* 2: | 4457120000 |    |
|        | ACOMPTE   |              |          | Tva n* 3: | 4457130000 |    |
|        | BON       |              |          | Tva n* 4: | 4457140000 |    |
|        |           |              |          |           |            |    |
|        |           |              |          |           |            |    |
|        |           |              |          |           |            |    |
|        |           |              |          |           |            |    |
|        |           |              |          |           |            |    |
|        | AVOIR     |              |          |           |            |    |
|        |           |              |          |           |            |    |

#### 4. L'export comptable

1. Faites l'export à partir du logiciel Zatyoo.

Pour cela, rendez vous dans les journaux et cliquez sur « Export Compta ».

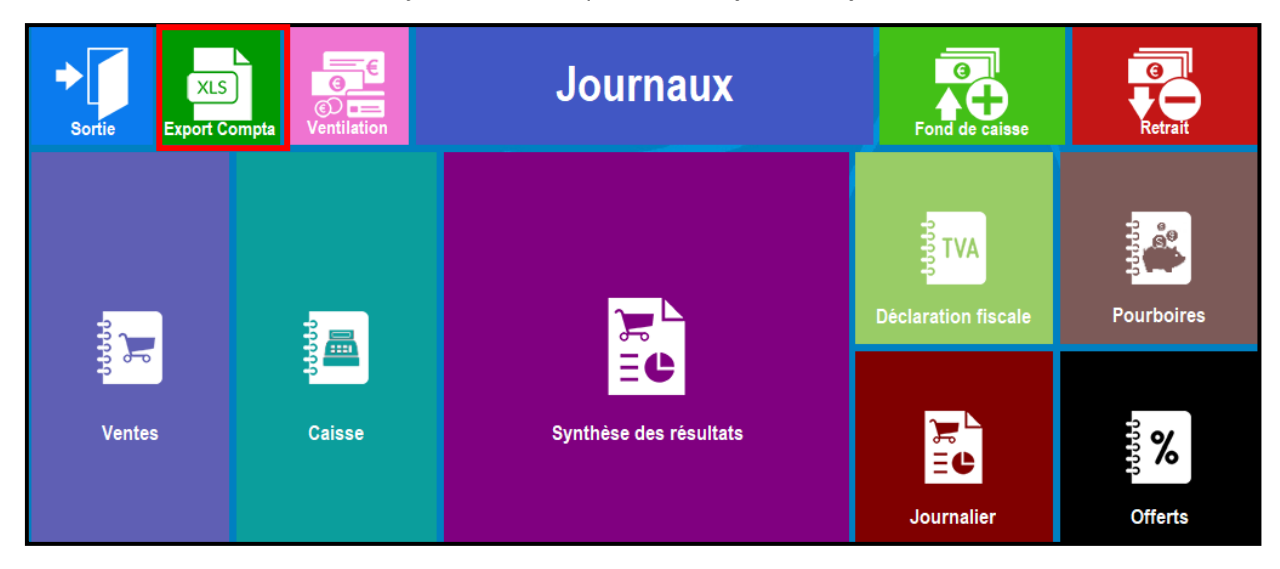

#### La fenêtre « Export Comptable » s'ouvre.

| Abandon                                                                 | Export Comptable |  |  |  |  |  |  |  |  |
|-------------------------------------------------------------------------|------------------|--|--|--|--|--|--|--|--|
| Les journaux sont exportés au format Ascii dans le répertoire suivant : |                  |  |  |  |  |  |  |  |  |
|                                                                         | Exportation :    |  |  |  |  |  |  |  |  |
| : Sans ajout des titres                                                 |                  |  |  |  |  |  |  |  |  |
| Année : 2018                                                            |                  |  |  |  |  |  |  |  |  |
|                                                                         | Mois : 10        |  |  |  |  |  |  |  |  |
|                                                                         | Jour: 17–10–18 • |  |  |  |  |  |  |  |  |
|                                                                         | Sur : 1 jours 🔳  |  |  |  |  |  |  |  |  |

Une fois que vous avez fait vos filtres, vous cliquez sur « Exporter ».

Si par exemple vous souhaitez récupérer tout le mois de décembre 2018, voici les paramétrages à saisir : Année = 2018 / Mois : 12 / Jour : 01/12/18 / Sur : 31.

#### 2. Récupérer son fichier.

Votre fichier en format .csv, s'enregistre dans un dossier « Export Comptable » directement de votre Data\_net du dossier Zatyoo.

|    | A       | В          | С          | D              | E     | F                         | G      | Н       | 1    | J   |
|----|---------|------------|------------|----------------|-------|---------------------------|--------|---------|------|-----|
| 1  | Journal | Date       | Compte     | Libelle Compte | Pièce | Libellé Mouvement         | Débit  | Crédit  | Taux | TVA |
| 2  | CS      | 17/10/2018 | 70718      |                | 43755 | Cocktails_20.00           |        | 13.333  | 20   |     |
| 3  | CS      | 17/10/2018 | 70718      |                | 43755 | Digestifs_20.00           |        | 5.833   | 20   |     |
| 4  | CS      | 17/10/2018 | 70718      |                | 43755 | Bières_20.00              |        | 18.750  | 20   |     |
| 5  | CS      | 17/10/2018 | 70728      |                | 43755 | Alcools restaurant_20.00  |        | 44.167  | 20   |     |
| 6  | CS      | 17/10/2018 | 70717      |                | 43755 | softs_10.00               |        | 44.545  | 10   |     |
| 7  | CS      | 17/10/2018 | 70717      |                | 43755 | Eaux_10.00                |        | 5.909   | 10   |     |
| 8  | CS      | 17/10/2018 | 70717      |                | 43755 | Jus de fruits_10.00       |        | 29.091  | 10   |     |
| 9  | CS      | 17/10/2018 | 70717      |                | 43755 | Café_10.00                |        | 47.273  | 10   |     |
| 10 | CS      | 17/10/2018 | 70727      |                | 43755 | Café restaurant_10.00     |        | 24.091  | 10   |     |
| 11 | CS      | 17/10/2018 | 70721      |                | 43755 | Desserts restaurant_10.00 |        | 77.727  | 10   |     |
| 12 | CS      | 17/10/2018 | 70721      |                | 43755 | Entrées restaurant_10.00  |        | 109.545 | 10   |     |
| 13 | CS      | 17/10/2018 | 70721      |                | 43755 | Plats restaurant_10.00    |        | 210.000 | 10   |     |
| 14 | CS      | 17/10/2018 | 70727      |                | 43755 | softs restaurant_10.00    |        | 10.000  | 10   |     |
| 15 | CS      | 17/10/2018 | 4457110000 |                | 43755 | Tva 20.00%                |        | 16.417  |      |     |
| 16 | CS      | 17/10/2018 | 4457120000 |                | 43755 | Tva 10.00%                |        | 55.818  |      |     |
| 17 | CS      | 17/10/2018 | 405ESP     |                | 43755 | ESPECES                   | 95.00  |         |      |     |
| 18 | CS      | 17/10/2018 | 405VISA    |                | 43755 | VISA                      | 617.50 |         |      |     |
| 19 |         |            |            |                |       |                           |        |         |      |     |
| 20 |         |            |            |                |       |                           |        |         |      |     |
| 21 |         |            |            |                |       |                           |        |         |      |     |

Pour le récupérer, voici le chemin : Ce PC > Disque C > \_Zatyoo > Data\_net > Export comptable.

Dans la colonne « Libellé Mouvement », le taux de TVA appliqué est rajouté au nom de la sous famille. Cela permet de distinguer dans une même famille ce qui est vendu par taux de TVA.

Pour les comptes client, le nom du compte sera 411DIFFERES et il apparaitra en débit ou en crédit, il disparaitra une fois la note réglée par son vrai mode de règlement.

Ce fichier peut être retravaillé pour le mettre en format d'importation du logiciel comptable utilisé.